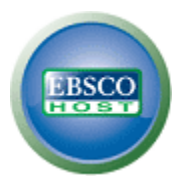

# Guida per la ricerca avanzata in EBSCO*host* Campi per la ricerca guidata

## Creazione di una ricerca avanzata

1. Nella schermata della ricerca avanzata, inserire i termini da ricercare nel campo cerca.

| Nuova ricerca Pubblica                                                    | azioni   Termini argomento   Riferimenti citati   .                                                                                                    | Altro ~                                                                | Accedi 📇 Cartella 🛛 Preferenze 🗍 Lingue 🗡 Guida |  |  |
|---------------------------------------------------------------------------|----------------------------------------------------------------------------------------------------|------------------------------------------------------------------------|-------------------------------------------------|--|--|
| Ricerca: Ac                                                               | ademic Source Premier   Scegli database »<br>in Seleziona un campo                                                                                                    | (facoltativo) 🔽 Co                                                     | Demo<br>Prca Cancella                           |  |  |
|                                                                           | in Seleziona un campo                                                                                                    | (facoltativo) 💌 📀                                                      |                                                 |  |  |
| AND 💌                                                                     | in Seleziona un campo                                                                                                    | (facoltativo) 🛛 🖌                                                      | ungi riga                                       |  |  |
| Ricerca di base   Ricerca avanzata   Ricerca visiva   Cronologia ricerche |                                                                                                    |                                                                        |                                                 |  |  |
| Opzioni di ricerca                                                        |                                                                                                    |                                                                        | Reimposta                                       |  |  |
| Modalità ricerca 🍞                                                        | <ul> <li>Booleano/frase</li> <li>Trova tutti i termini della ricerca</li> <li>Trova qualsiasi termine della ricerca</li> <li>Ricerca SmartText <u>Suggerimento</u></li> </ul> | Applica parole<br>correlate<br>Cerca anche nel testo<br>degli articoli |                                                 |  |  |
| Limita i risultati                                                        |                                                                                                    |                                                                        |                                                 |  |  |
| Testo completo                                                            |                                                                                                    | Riferimenti disponibili                                                |                                                 |  |  |
| Data di pubblicazione<br>da                                               | Mese 💌 Anno: to<br>Mese 💌 Anno:                                                                                                    | Pubblicazione                                                          |                                                 |  |  |
|                                                                           |                                                                                                    | Tipo di pubblicazione                                                  | Tutto<br>Periodical<br>Newspaper<br>Book V      |  |  |
| Tipo documento                                                            | Tutto<br>Abstract<br>Article<br>Bibliography                                                                                                    | Pubblicazioni<br>accademiche (riviste da<br>esperti)                   |                                                 |  |  |

- 2. Scegliere il campo di ricerca (facoltativo) dall'elenco a cascata, **seleziona un campo** (ad esempio, eseguire la ricerca solo nel campo *Autore* della citazione).
- 3. Ripetere i passaggi 1 e 2 per il secondo gruppo di campi di ricerca.
- 4. Selezionare un operatore booleano (AND, OR, NOT) per combinare i termini nei campi di **ricerca**.
- 5. È possibile inserire un altro operatore booleano, una parola chiave e un campo di ricerca nel terzo insieme di campi.
- 6. Nel caso siano necessarie righe aggiuntive, selezionare il link **aggiungi riga**. È possibile visualizzare fino a 12 righe. Per eliminare una riga selezionare il link **rimuovi riga**.
- 7. Selezionare una delle opzioni di ricerca disponibili:
  - **Modalità ricerca** Per utilizzare modalità di ricerca specifiche, quali "Trova tutti i termini della ricerca" e "Ricerca SmartText", oppure per utilizzare le opzioni che consentono di espandere la ricerca come "Applica parole correlate".
  - Limita i risultati Testo completo o tipo di pubblicazione.
  - **Limiti speciali** si possono applicare limiti specifici ad una base dati. Selezionando un limite particolare questo viene applicato solo al database di appartenenza.

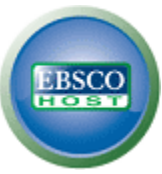

8. Avviando la ricerca viene visualizzato l'elenco dei risultati.

| Nuova ricerca Pubblicazion                                                                                                    | i Termini argomento Riferimenti citati Altro ~ Accedi 📇 Cartella                                                                                                    | Preferenze Lingue ~ Guida                                                                                                    |
|----------------------------------------------------------------------------------------------------|----------------------------------------------------------------------------------------------------|----------------------------------------------------------------------------------------------------|
| Ricerca: Academ<br>global warming<br>AND V<br>Ricerca di base   Ricerca di base   Ricerca di | ic Source Premier   Scegil database » In Seleziona un campo (facoltativo) V Cerca Cancella In Seleziona un campo (facoltativo) V In Seleziona un campo (facoltativo) V Agaiunal riga In Seleziona un campo (facoltativo) V Agaiunal riga In Seleziona un campo (facoltativo) V                                                                                                    | Demo                                                                                                    |
| <ul> <li>11192 Risultati per</li> <li>Bodescolfrase:<br/>global warming</li> <li>Limitatori</li> <li>Testo completo</li> <li>Riferimenti disponibili</li> <li>Pubblicazioni accademiche (riviste<br/>da esperti)</li> <li>1950 Data di<br/>pubblicazione</li> <li>2011</li> <li>Data di<br/>pubblicazione</li> <li>Mostra di più &gt;<br/>Opzioni impostate</li> <li>Source Types</li> <li>Tutti i risultati</li> </ul>                                                                                                    | Pagina: 1 2 3 4 5 Succ.       Relevance Ordin × Opzioni pagina × Avvisa / Salva / Condividi ×         1. Aquecimento global: efeitos no crescimento, no desenvols imento e na produtividade de batata. (Portuguese)          J Global warming: effects on growth, development, and yield of potato. (English) By: Fagundes, Joelma Dutra; de Paula, Gizelli Moiano; Lago, Isabel; Streck, Nereu Augusto; Bisognin, Dilson Antônio. Cência Rural, jun2010, Vol. 40 Issue 6, p1464-1472, 9p., 1 Graph; Language: Portuguese)         The concentration of atmospheric greenhouse gases, mainly the CO <sub>2</sub> , has increased in the last decades due to anthropogenic activities. The atmospheric CO <sub>2</sub> , has increased in the last decades due to anthropogenic activities. The atmospheric CO <sub>2</sub> , has increased in the last decades due to anthropogenic activities. The atmospheric CO <sub>2</sub> , has increased in the last decades due to anthropogenic activities. The atmospheric CO <sub>2</sub> , has increased in the last decades due to anthropogenic activities. The atmospheric CO <sub>2</sub> , has increased in the last decades due to anthropogenic activities. The atmospheric CO <sub>2</sub> , has increased in the last decades due to anthropogenic activities. The atmospheric CO <sub>2</sub> , has increased in the last decades due to anthropogenic activities. The atmospheric Bases - Environmental aspects; BRAZIL; Potato Farming         Database: Academic Source Premier | <ul> <li>La cartella contiene del document</li> <li>Depth of Convection and t</li> <li>Global Warming Pattern Fro</li> <li>Fitty-Year Trends in Glob</li> <li>Vata cartella</li> <li>Cartela Convection and t</li> <li>Fitty-Year Trends in Glob</li> <li>Vata cartella</li> <li>Convection and t</li> <li>Fitty-Year Trends in Glob</li> <li>Trends in Glob</li> <li>Trends altro</li> </ul> |

# Visualizzazione dei risultati della ricerca

L'Elenco dei risultati ha tre colonne. È possibile nascondere o mostrare aree diverse selezionando le frecce accanto alla parte superiore dei risultati.

- Tutti i risultati Gli articoli trovati sono visualizzati al centro nell'elenco dei risultati.
  - Il link del titolo dell'articolo consente di visualizzare le informazioni sulla citazione e/o il testo completo. Posizionare il mouse sull'icona anteprima per visualizzare un riassunto.
  - Il link testo completo in HTML consente di visualizzare direttamente il fulltext dell'articolo in questo formato.
  - Il link testo completo PDF consente di visualizzare una versione PDF del full-text. Il file PDF si aprirà attraverso Adobe® Reader®.
  - L'indicatore **rilevanza .....** indica la rilevanza dell'articolo rispetto ai termini ricercati.
- **Restringi i risultati** È possibile filtrare i risultati in base al tipo di fonte, argomento, rivista, autore e altro ancora.
- **Perfeziona risultati** Per applicare i limiti a sinistra dell'Elenco risultati, selezionarne uno e di seguito cliccare su **aggiorna**. Viene visualizzato l'elenco dei risultati aggiornato. È possibile perfezionare ulteriormente la ricerca selezionando il link **mostra di più** in perfeziona risultati.

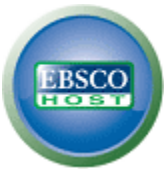

- **Cartella** Per salvare un articolo nella cartella, selezionare il link **aggiungi alla cartella** a sinistra dell'indicatore rilevanza nella parte inferiore dei risultati. Per visualizzare gli elementi della cartella, selezionare il link **vai a vista cartella**.
- Informazioni correlate Vengono visualizzate eventuali fonti aggiuntive disponibili, quali immagini, blog e notizie Web.

#### Strumenti 📻 Record dettagliati THE DANGER OF COSMIC GENIUS. Aggiungi alla Testo completo in HTML 📥 Stampa Autori: Brower, Kenneth Fonte: Atlantic Monthly (10727825); Dec2010, Vol. 306 Issue 5, p48-62, 10p, 3 Color Photographs E-mail Tipo documento: Article 📜 Testo completo PDF 💾 Salva Termini \*SCIENTISTS -- Attitudes (8.6MB) argomento: \*GLOBAL warming 📄 Cita \*RESEARCH \*GLOBAL warming -- Environmental aspects 🛼 Esporta Recensioni e CHARLIE Rose (TV program) 🙆 Crea nota prodotti: Trova risultati simili Persone: DYSON, Freeman utilizzo della ricerca SmartText. 🔗 Permalink Riassunto: The article focuses on the perspectives of scientist Freeman Dyson on the earth's environment and climate change. The author discusses an interview with Dyson on the "Charlie Rose" television show in which Dyson Inserisci segnalibro denied the dangers of global warming and the negative influence of human life on the climate. He dismisses the notion that old age is a cause of Dyson's poor interpretation of facts and suggests that Dyson relies too much on the power of humans and science. 📢) Ascolta Conteggio parole 7581 a Traduci testo completo: ISSN: 10727825 Numero di 55443925 collocazione: Database: Academic Source Premier Depth of Convection and t... Scegli lingua 🛛 🔽 Traduci 😫 Global Warming Pattern Fo. 😫 Fifty-Year Trends THE DANGER OF COSMIC GENIUS

### Stampa/invio per e-mail e salvataggio dei risultati della ricerca

- Selezionare l'icona stampa, e-mail o salva. Attenersi alle istruzioni sullo schermo per stampare, inviare tramite e-mail o salvare i risultati. È possibile stampare, inviare per e-mail o salvare più risultati contemporaneamente salvandoli nella cartella e quindi stampandoli o inviandoli per e-mail in un'unica operazione.
- Utilizzare l'icona **cita** per visualizzare i risultati nei formati di citazioni più popolari come MLA e APA.
- Utilizzare l'icona esporta per esportare i risultati in un formato di gestione bibliografica a scelta.
- Per salvare i risultati per uso futuro, accedere con l'account personale (Mio EBSCO*host*). Dopo aver effettuato l'accesso, i risultati verranno salvati nella Cartella e potranno essere richiamati in qualsiasi momento.